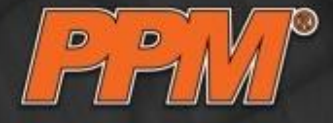

# The Intuitive ROS UI: FlexGui 4.0 introduction and industrial applications

Laszlo Nagy PPM AS 08 October, 2016

08 October, 2016

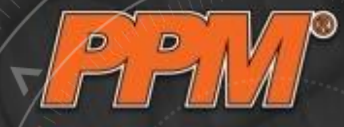

### PPM AS

- International high-tech robot-system integrator and software house
- Making robotization user friendly, highly flexible and cost efficient
- Developing cutting edge industrial robot installations and software for industrial robots
- Full member of ROS Industrial Europe

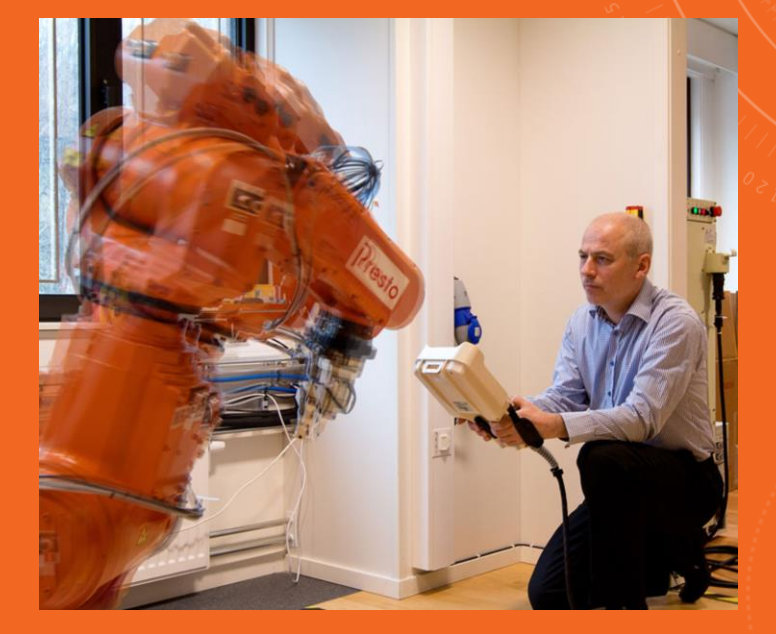

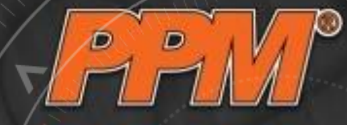

### PPM AS – R&D network

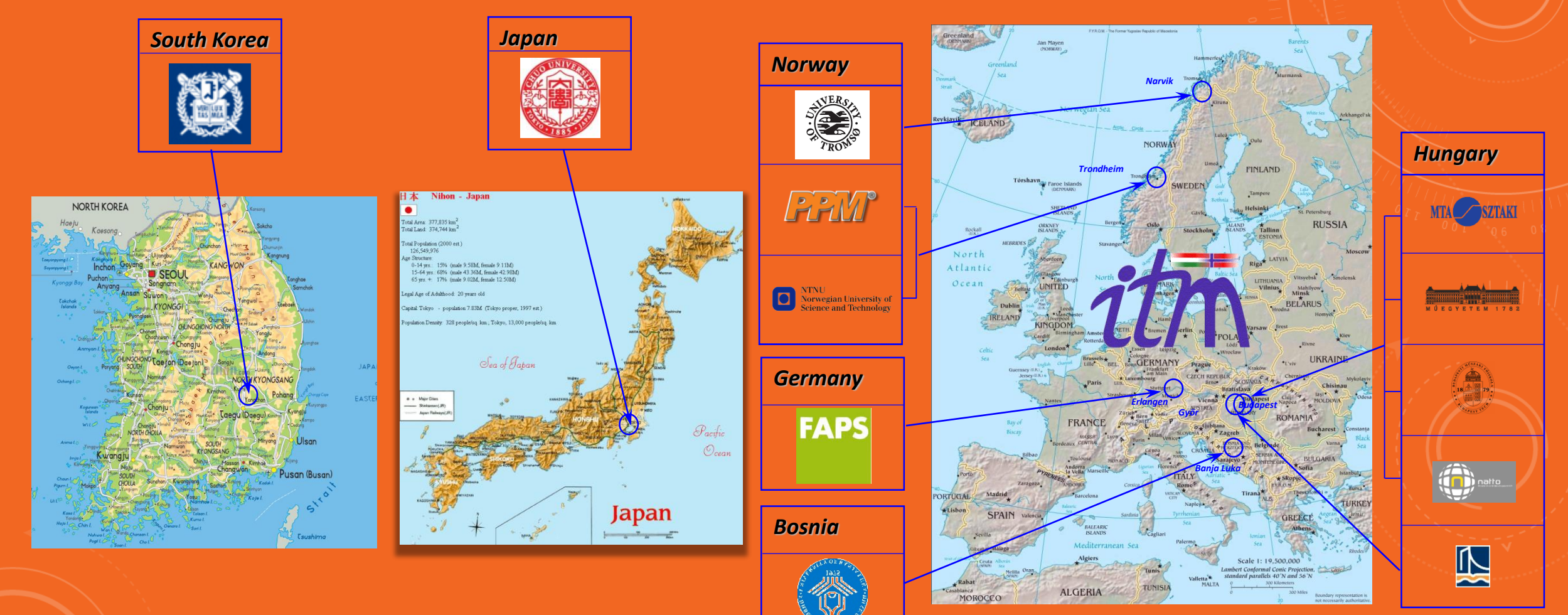

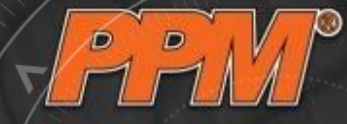

### PPM AS – Industrial experience

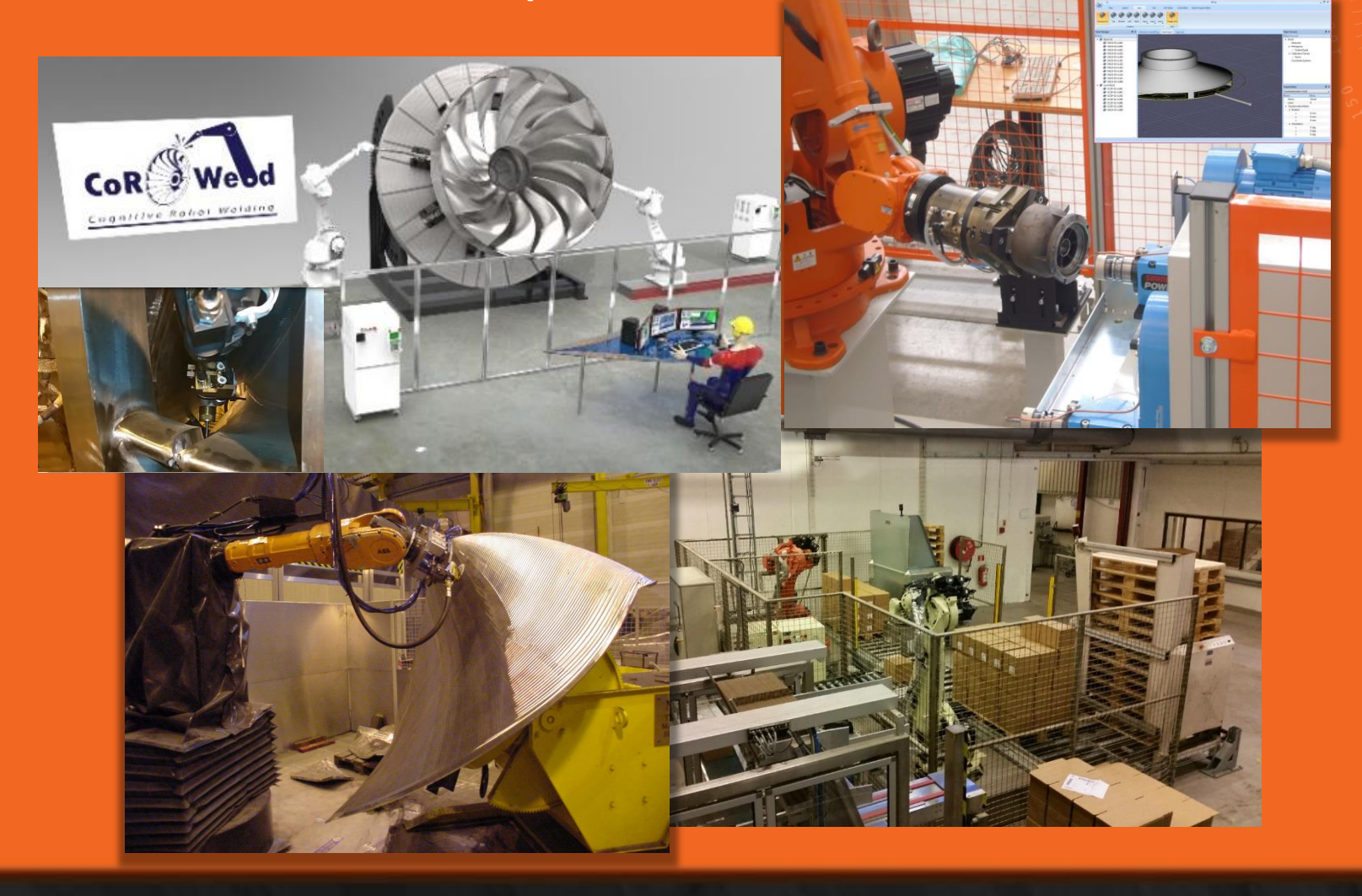

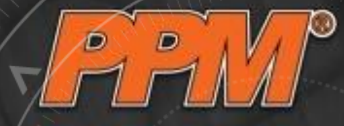

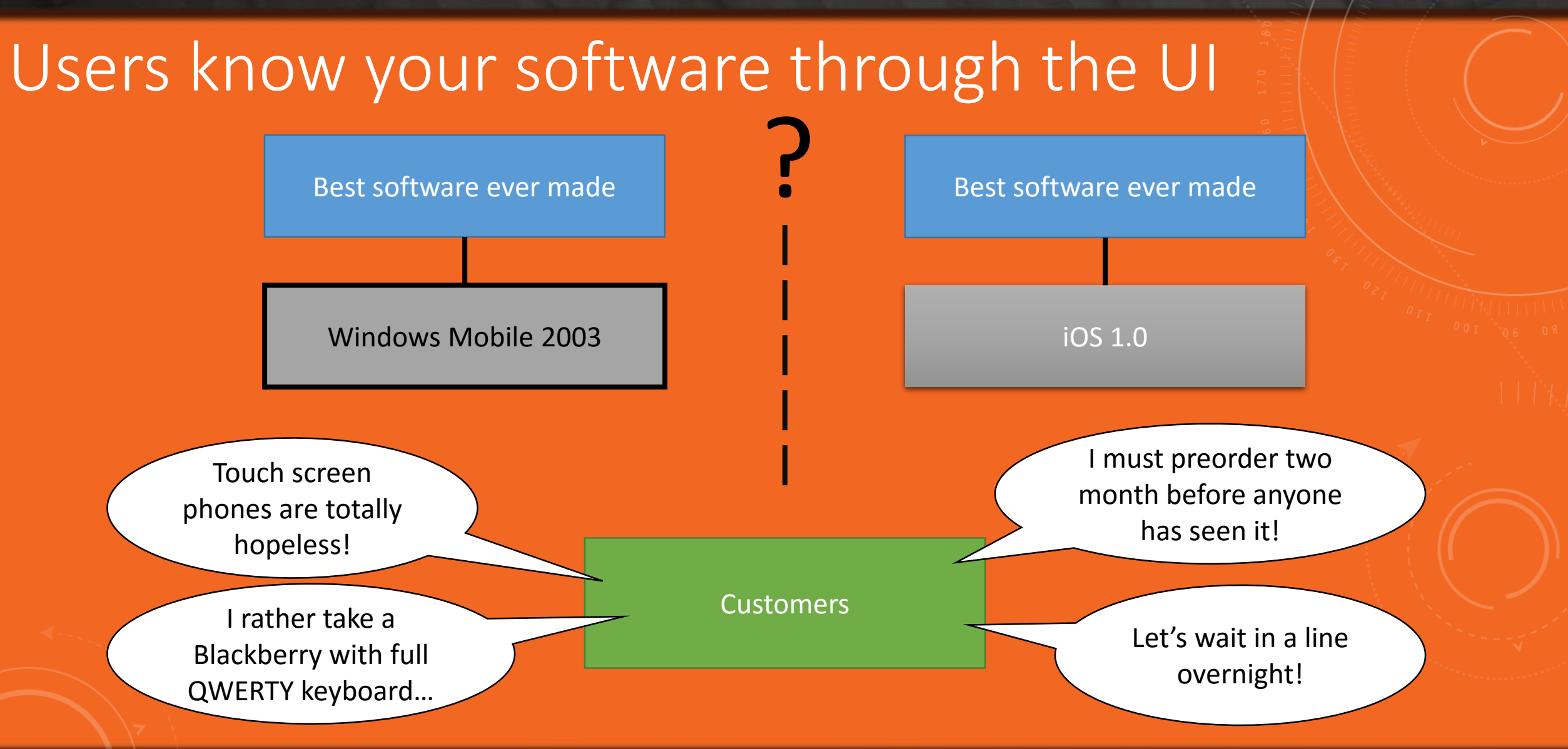

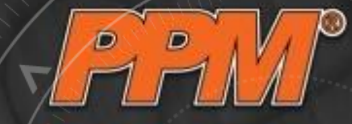

# R&D + Industry → FlexGui

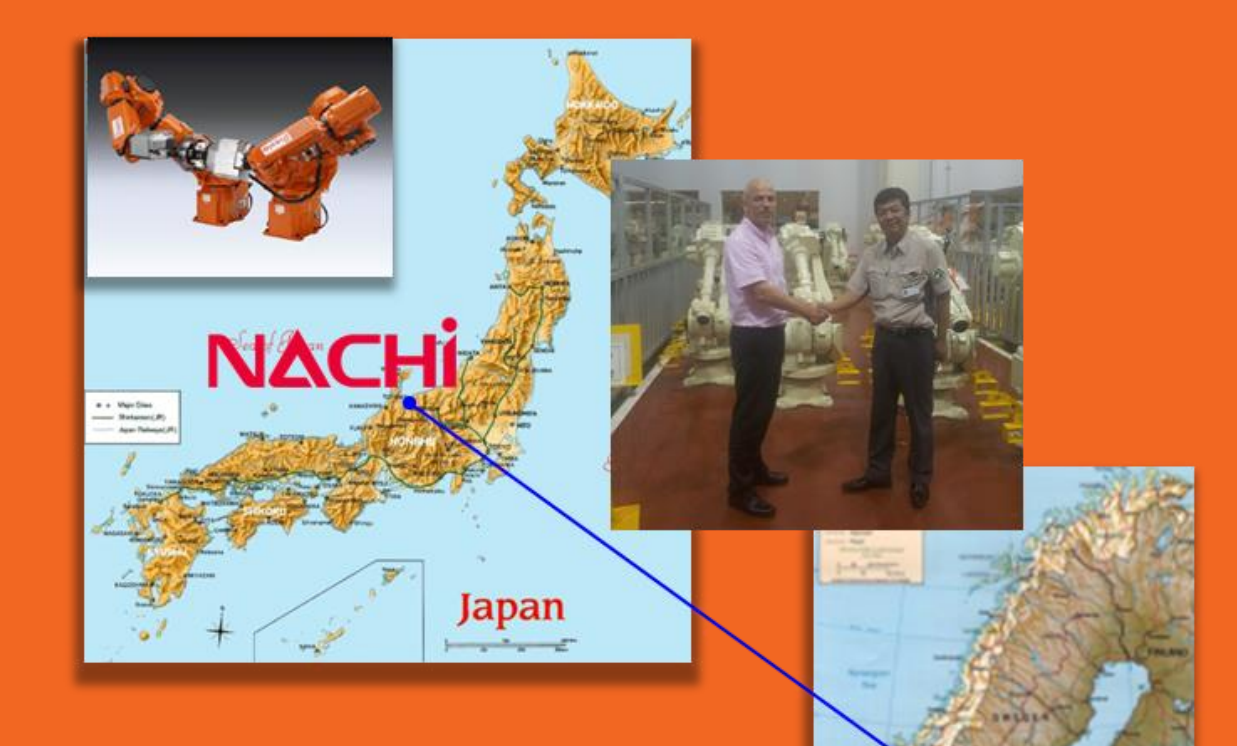

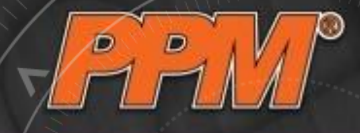

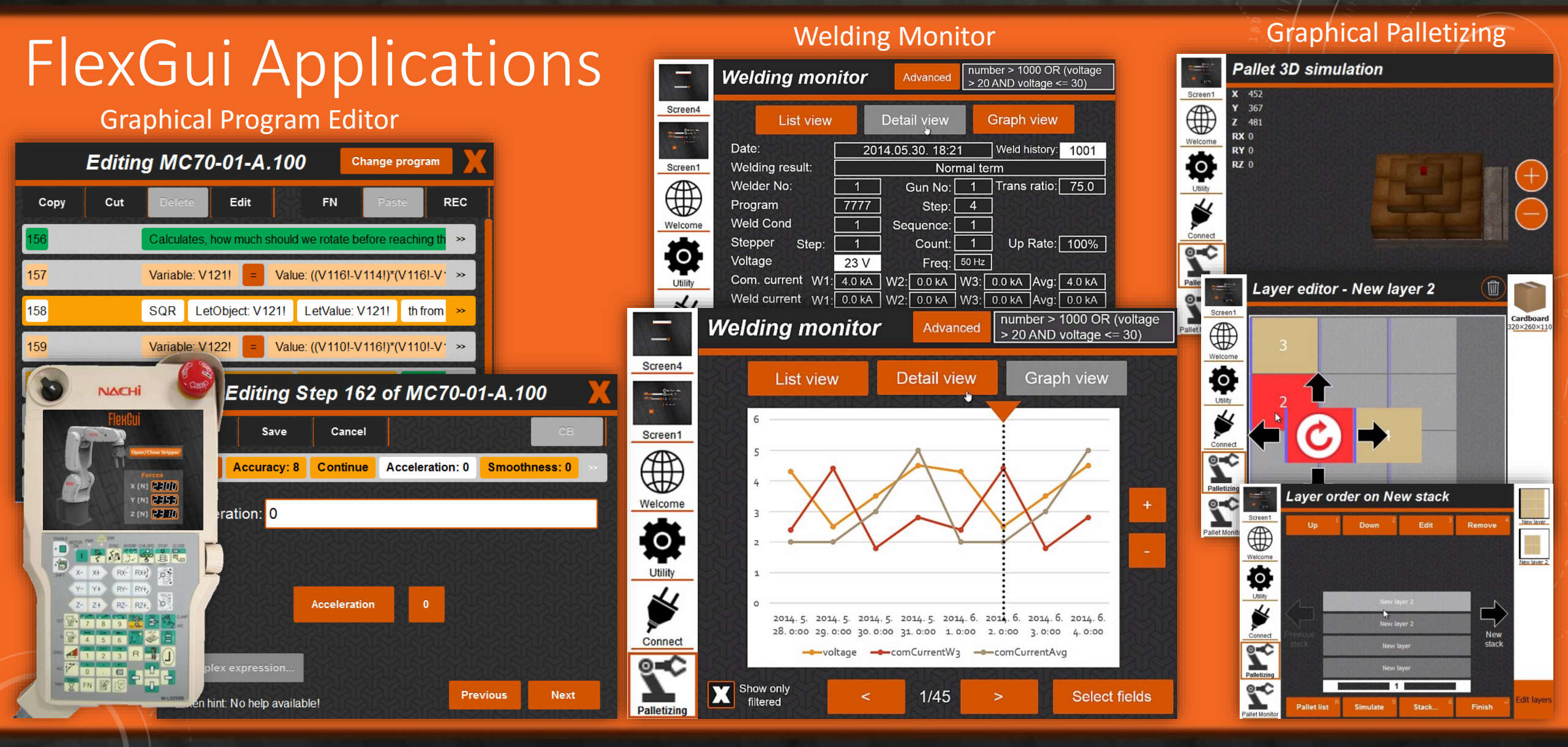

#### 08 October, 2016

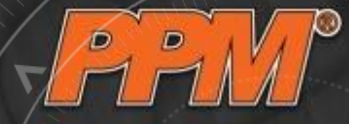

# Industry $4.0 \rightarrow FlexGui 4.0$

- Transparent access to all devices on a production line
- "Mobile phone" like interface
- Drag'n drop GUI to any application
- Open source (the source is on the ROS GitHub)
- Platform independent
- Based on ROS

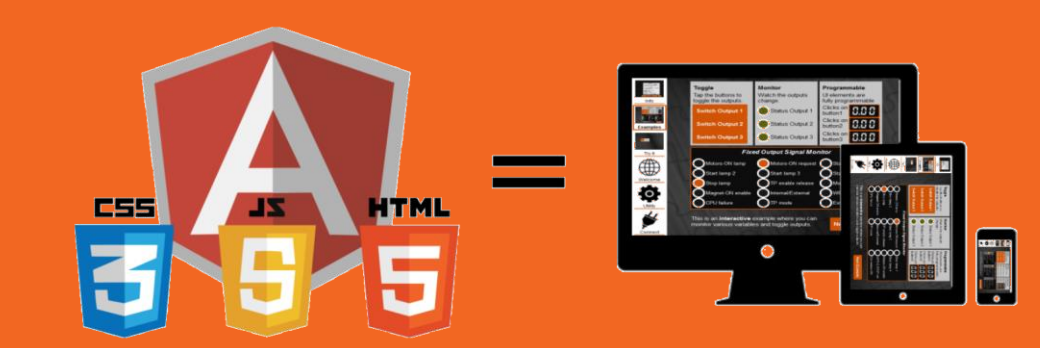

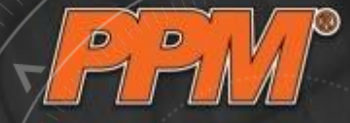

### FlexGui 4.0 Components

| FIEXGUI                     | Ŕ              | ଟୁ=≎               | 44                 |
|-----------------------------|----------------|--------------------|--------------------|
|                             |                | 7                  |                    |
| <b></b> .                   | Industrial     | Professional       | Enterprise         |
|                             | Apache License | Commercial License | Commercial License |
| Price                       | FREE!          | Contact us         | Contact us         |
| Offline work                |                |                    |                    |
| Debug                       | $\bigcirc$     |                    |                    |
| Drag & Drop                 | $\bigcirc$     |                    |                    |
| Plug & Play                 |                | 0                  |                    |
| Multi Language              | Ø              | 0                  |                    |
| Scripting                   | Ø              |                    |                    |
| Camera Image Fidget         |                |                    |                    |
| Advanced Script Editor      | 0              |                    |                    |
| Advanced NACHI Node Support | 0              |                    |                    |
| No-Coding Wizard            | 0              |                    |                    |
| Global Scripting            | 0              | 0                  |                    |
| Easy Editing                | 0              |                    |                    |
| Custom Background           | 0              |                    |                    |
| Multi User Levels           | 0              |                    |                    |
| <48 Hours Support           | 0              | 0                  |                    |
| Online Expert Support       | 0              | 8                  | 0                  |
| Optimized Core              | 0              | 8                  |                    |
| Messenger                   | 8              | 8                  |                    |
| Remote Mode                 | 0              | 8                  | O                  |
| Themes                      |                | 8                  |                    |
| Factory Designer            | 0              |                    |                    |
| Alarm Management            | 8              | 8                  |                    |
| Palletizing Editor          | 0              | 0                  | 0                  |
| Reporting                   | 8              | 0                  | 0                  |
| Spot Welding Monitor        | 0              | 0                  | 0                  |
| Pick & Place                | 0              | 0                  | 0                  |
| Graphical Program Editor    | 0              | 0                  | 0                  |
| FDLink                      | 0              | 0                  | 0                  |

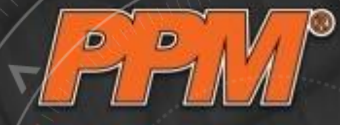

### Components by Connections

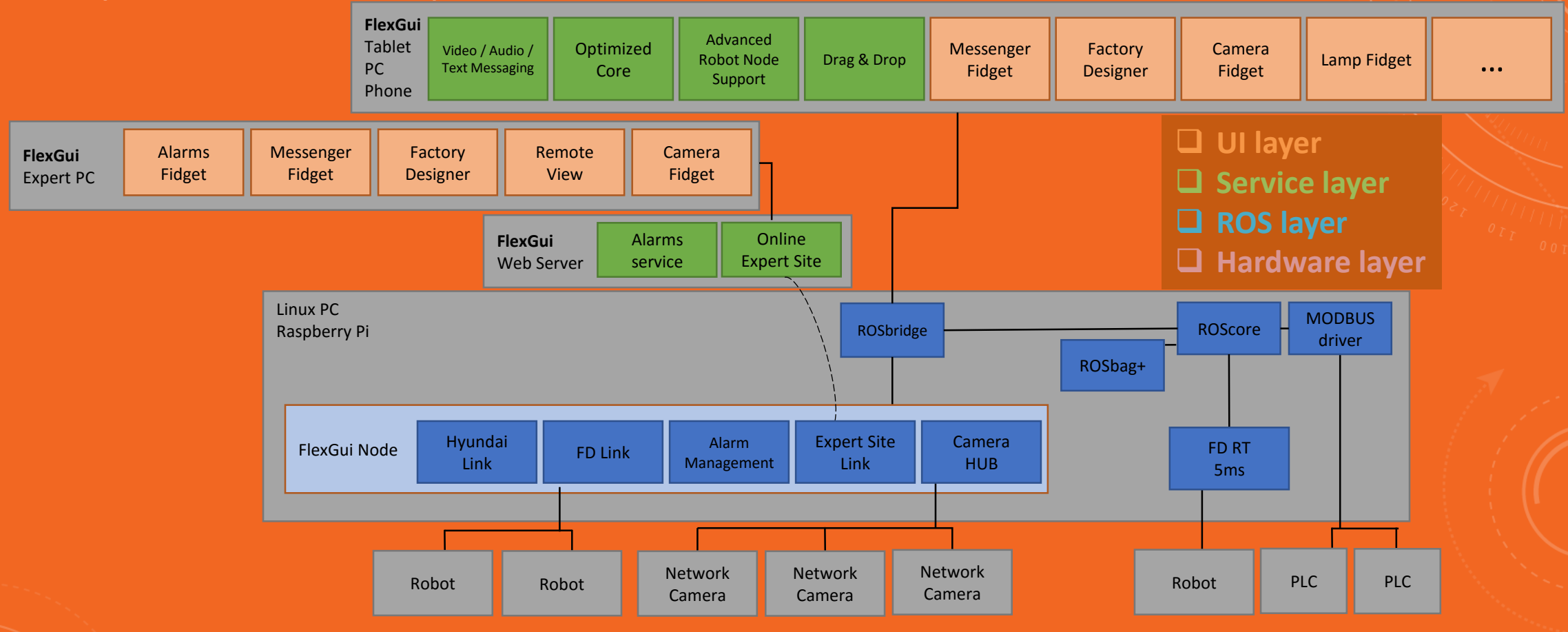

08 October, 2016

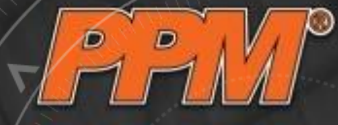

### Connecting a robot to a lamp

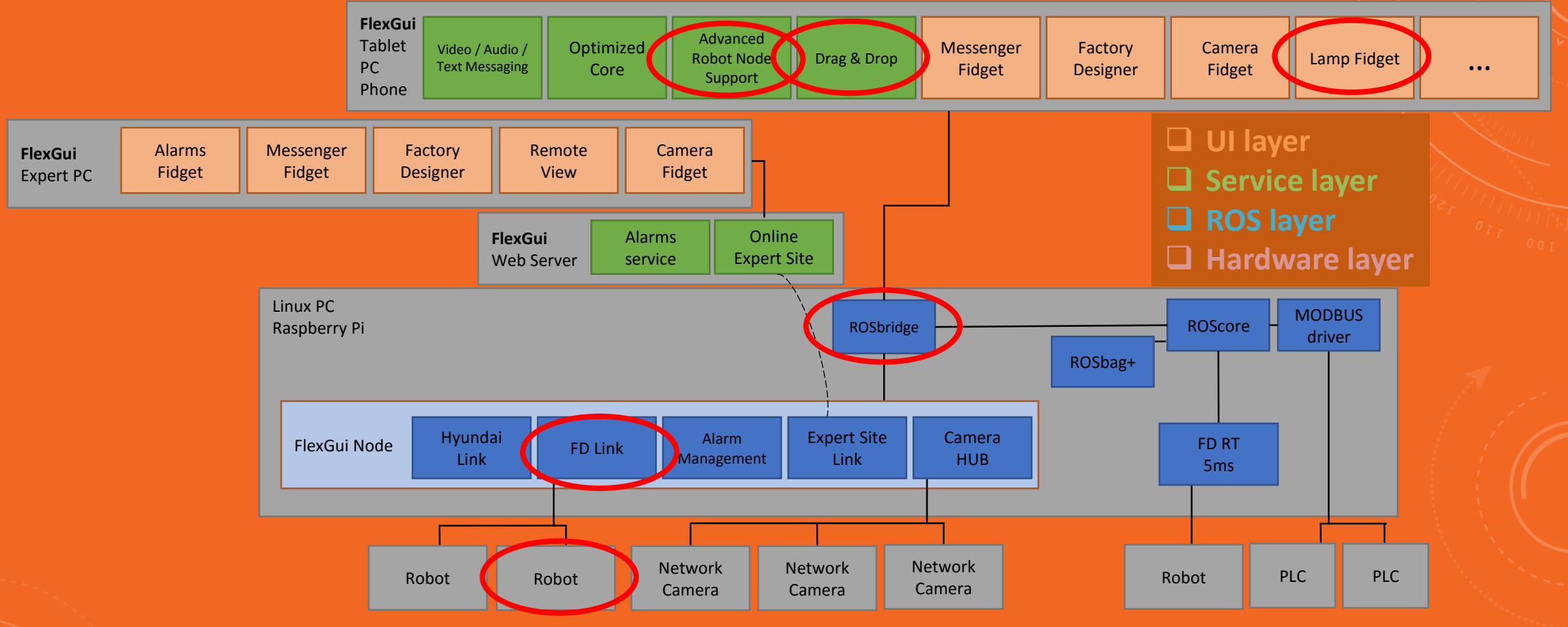

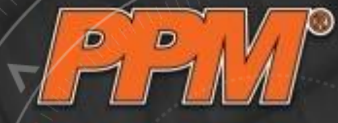

# Demo 1: Binding lamps to a robot

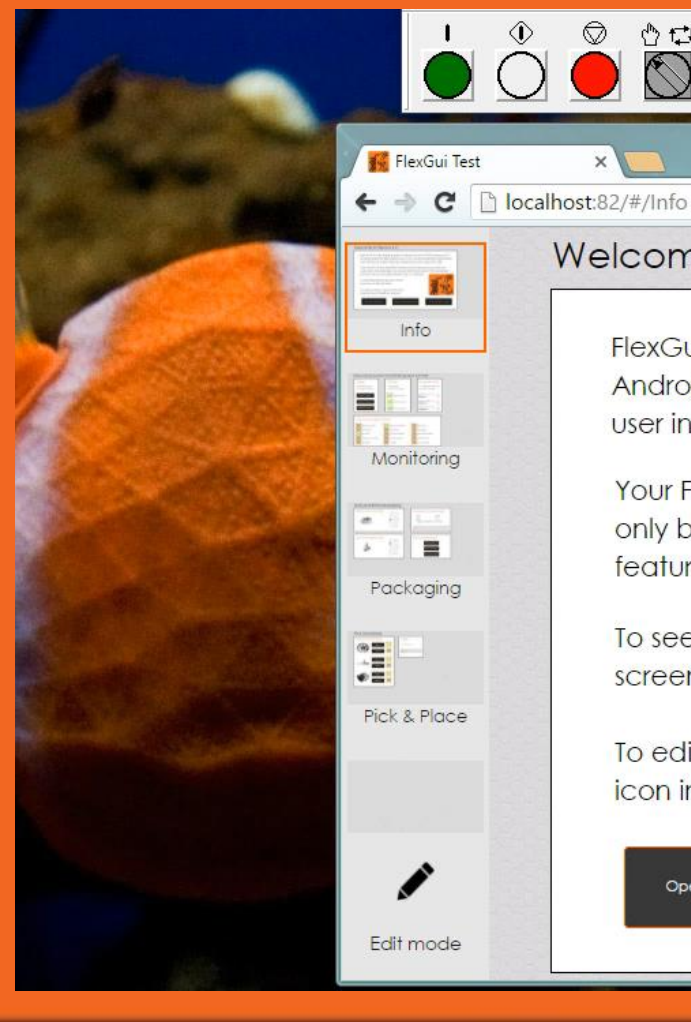

#### Welcome to FlexGui 4.0

FlexGui 4.0 is the latest graphical interface from PPM running on PC, Android and iOS. With FlexGui you can create beautiful and intuitive user interfaces easily, that are adapted to any operator's skill.

Your FlexGui is the Industrial version that is open-source, but has only basic functionality. For more information about the available features and packages please visit our website

Open User Documentation

features and packages please visit our website.

To see examples tap one of the screens on the left side.

To edit yourself, click on the Pen icon in the left bottom corner.

Open FlexGui Website

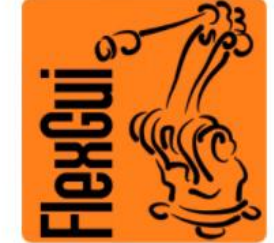

ର୍ 🏠 🚑 🛂 💟 🗉

Go To The First Example

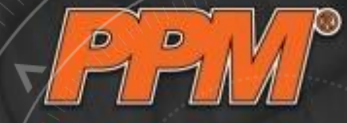

# Demo 1: Switch to edit mode

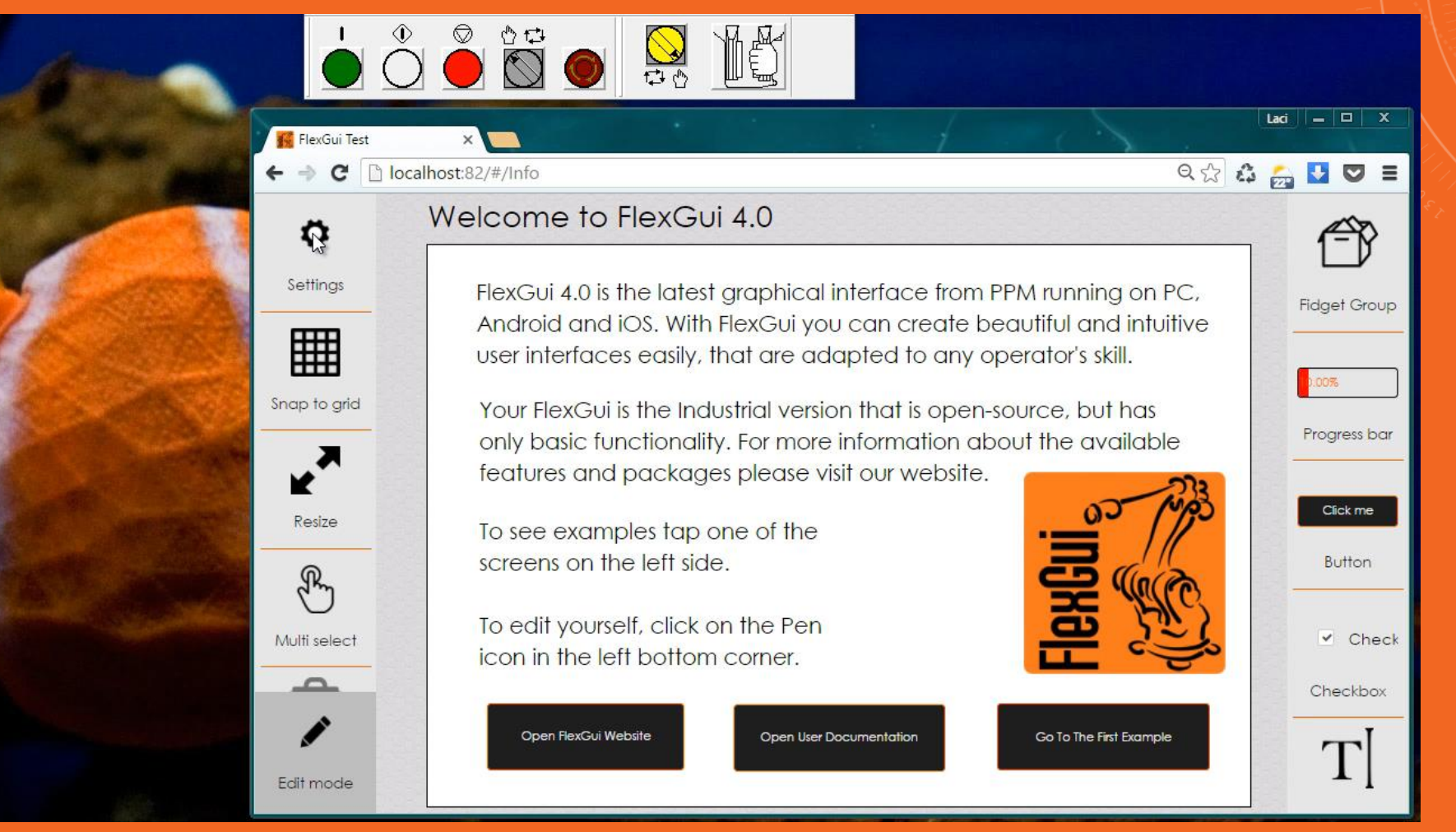

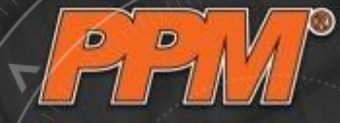

# Demo 1: Select the robot's node

| ✓ KK File                                                                                                    | exGui Test ×                 | nfo                                   |                          | f = c                   | Laci<br>옥 ☆ 🍰 🚋 |        |
|----------------------------------------------------------------------------------------------------|------------------------------|---------------------------------------|--------------------------|-------------------------|-----------------|--------|
|                                                                                                    | Welco<br>FlexGui Settings    | me to FlexG                           | ui 4.0                   |                         |                 | ×      |
|                                                                                                    | General<br>Init script       | FlexGuiLaciPc<br>Details of FlexGuiLc | •<br>IciPc               |                         | Search          | Group  |
| Snop                                                                                                    | Nodes<br>ROS Server Settings |                                       | Offline Undeted from BOS | Friendly name Subscribe | Change script   |        |
| La contra de la contra de la co | Project                      | ongina name                           | Topi                     | cs                      | Change script   |        |
| Re                                                                                                    | Enterprise                   | ChangeVariable                        | Servi                    |                         |                 | ion    |
| Kulfi                                                                                                    | Mirror mode                  | Subscribe<br>Unsubscribe              |                          |                         |                 | Check  |
|                                                                                                    | Timers<br>Connections        | Variables                             |                          |                         |                 | kbox - |
| Edit                                                                                                    | Documentation<br>User mode   |                                       |                          |                         |                 |        |

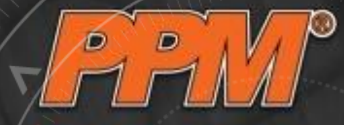

### Demo 1: Pick the variables from the list

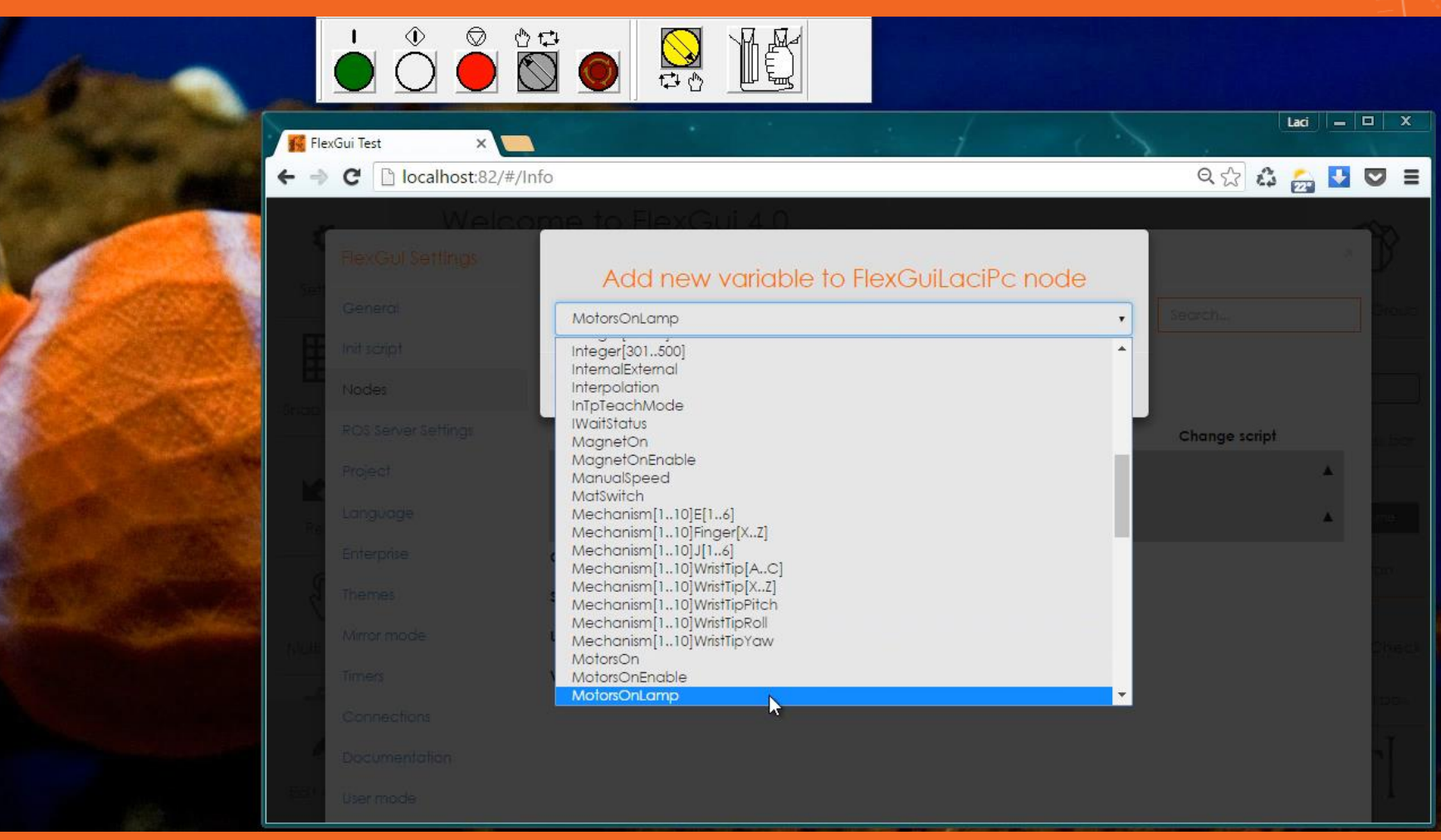

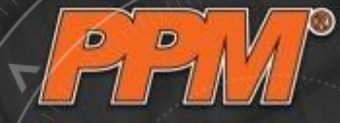

# Demo 1: See the topics created

| 4     |                           |                      |              |                             |           |               |        |
|-------|---------------------------|----------------------|--------------|-----------------------------|-----------|---------------|--------|
|       | exGui Test 🛛 🗙 🦲          |                      |              |                             | 1         | Laci          | _ = X  |
| ← -   | C localhost:82/#/In       | fo                   |              |                             |           | ବ 🔂 🚨         |        |
|       | Welco<br>FlexGul Settings | me to FlexG          | ui 4.0       |                             |           |               | ×      |
|       | General                   | FlexGuiLaciPc        |              |                             |           | Search        | Group  |
|       | Init script               | Details of FlexGuiLd | sciPc        |                             |           |               |        |
| Snap  | Nodes                     | Add variable         |              |                             |           |               |        |
|       | ROS Server Settings       | Original name        | Offline Updo | ated from ROS Friendly name | Subscribe | Change script | ss bar |
|       | Project                   | 10 10 C              |              | Topics                      |           |               |        |
| Re    | Language                  | InTeachMode          |              |                             |           | Set           | me     |
|       | Enterprise                | MotorsOnLamp         |              |                             |           | Set           | ton    |
|       | Themes                    |                      |              | Services                    |           |               | A      |
| Multi | Mirror mode               | ChangeVariable       |              |                             |           |               | Check  |
|       | Timers                    | Subscribe            |              |                             |           |               |        |
|       | Connections               | Unsubscribe          |              |                             |           |               | KDOX-  |
|       | Documentation             | Variables            |              |                             |           |               |        |
| Edit  | User mode                 |                      |              |                             |           |               | 1      |

08 October, 2016

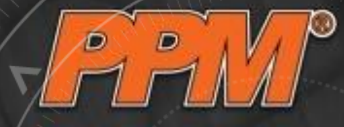

### Demo 1: Give them a short "friendly name"

| 1                                       |      |            |            |                   |                      |                         |              |           |         |               |          |             |
|-----------------------------------------|------|------------|------------|-------------------|----------------------|-------------------------|--------------|-----------|---------|---------------|----------|-------------|
| And And And And And And And And And And | Flex | Gui Test   | ×          |                   |                      |                         |              | 1 .       |         |               | Laci — C | ⊐ X         |
|                                         | ← ⇒  | C 🗋 locali | nost:82/#/ | Info              |                      |                         |              |           |         | Q 🕸 🔒         | 2        |             |
|                                         | 1    |            | Welco      | Propertie         | Flex G<br>s of FlexC | uiu4 ()<br>GuiLaciPc/Vo | ariables/Mot | orsOnLamp | ×       |               | 8        | P           |
|                                         | E    |            |            | value<br>motorsOn |                      |                         |              |           | ×       |               |          | Örevæl      |
|                                         | Inco |            |            | Ondina            | name                 | Ottime U                |              |           | se Save | Chanae script |          |             |
| 1                                       |      |            |            |                   |                      |                         | Top          | ples      |         |               | *        |             |
| AND AND AND AND AND AND AND AND AND AND |      |            |            |                   |                      |                         |              |           |         | Set           |          | ne i        |
| Carter Carton                           | 6    |            |            |                   |                      |                         |              |           |         | Set           |          | tin:        |
|                                         | Ś.   |            |            |                   |                      |                         | Serv         | rices     |         |               | *        |             |
|                                         |      |            |            | ChangeVari        | able                 |                         |              |           |         |               |          | Cine et al. |
|                                         | - 2  |            |            | Subscribe         |                      |                         |              |           |         |               |          |             |
|                                         |      |            |            | Unsubscribe       |                      |                         |              |           |         |               |          | Υ.          |
|                                         |      |            |            | Variables         |                      |                         |              |           |         |               |          |             |
| alt -                                   |      |            |            |                   |                      |                         |              |           |         |               |          |             |

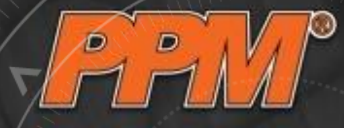

### Demo 1: Place a lamp from the right belt

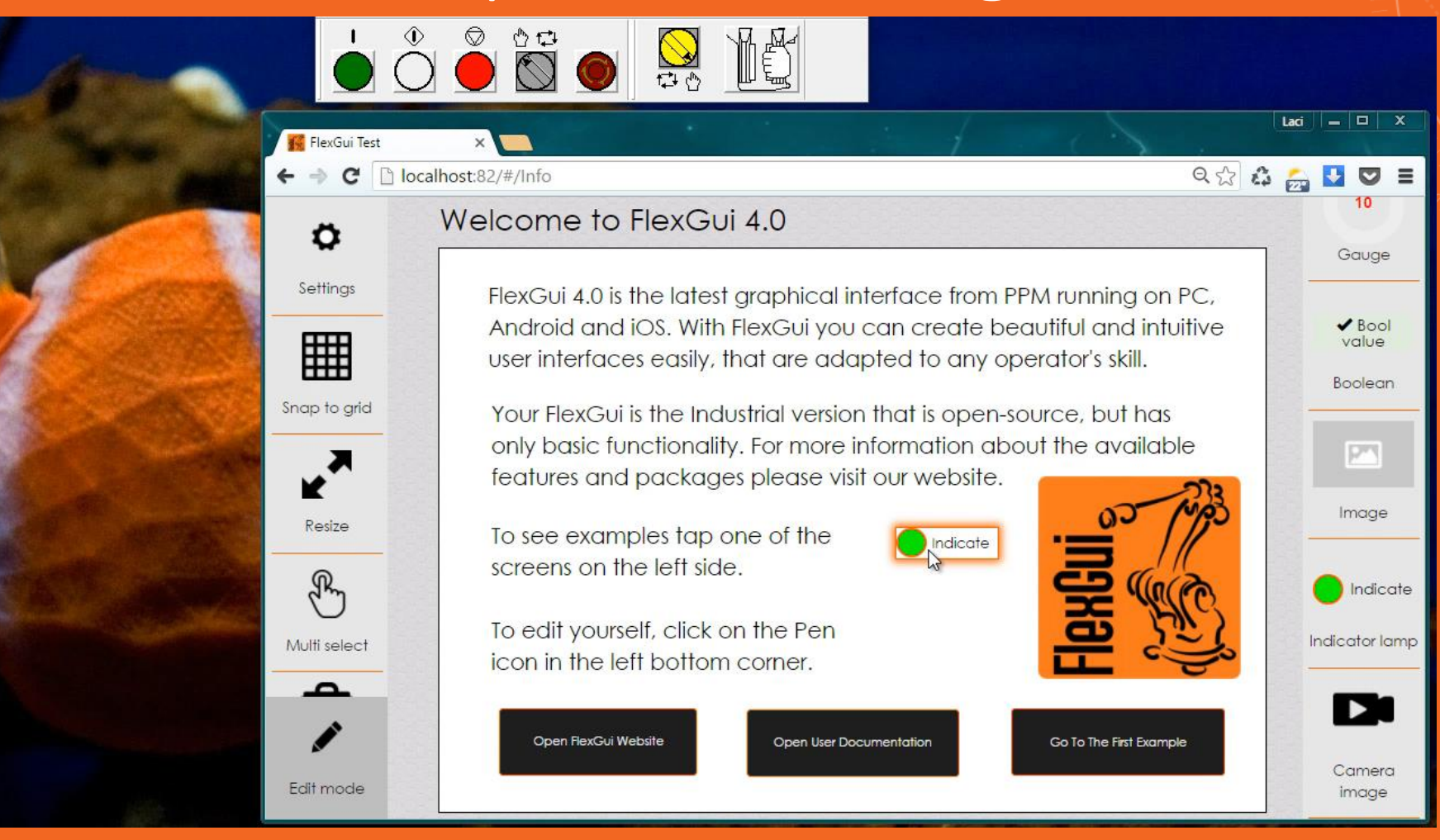

08 October, 2016

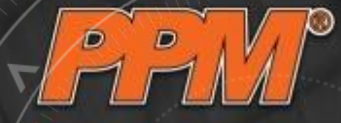

### Demo 1: Edit the lamp: text and value

| FlexGui Test X        |                                                       | Laci — 🗆 X |
|-----------------------|-------------------------------------------------------|------------|
| ← → C 🗋 localhost:82, | 2/#/Info Q ☆ 🕻                                        | 🛃 🖸 🗢 🗉    |
| Wel                   | Icome to FlexGui 4.0                                  | 10         |
| Properties of Indic   | icator lamp                                           | × ige      |
| Set Font colo         | Hor #000000 Pick                                      |            |
| Тор                   | op 276                                                | jue jue    |
| Lef                   | eff 452                                               | eani       |
| Off colo              | Hor #ff0000 Pick                                      |            |
| On colo               | Hoor #00ff00 Pick                                     |            |
| Tex                   | ext Motors ON                                         | ge         |
| Value                 | @motorsOn                                             |            |
| Width                 | dth 100                                               | dicate     |
| Heigh                 | ght 30                                                | ar lamp    |
|                       |                                                       |            |
| Send                  | nd to back Send backward Bring to front Bring forward |            |
|                       |                                                       | Cancel     |
| Editmode              |                                                       | Image      |

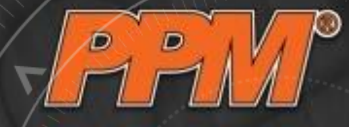

Laci = 🗆 X

९ 🔂 🝰 🚰 💟 🗉

### Demo 1: Copy and paste to have teach mode

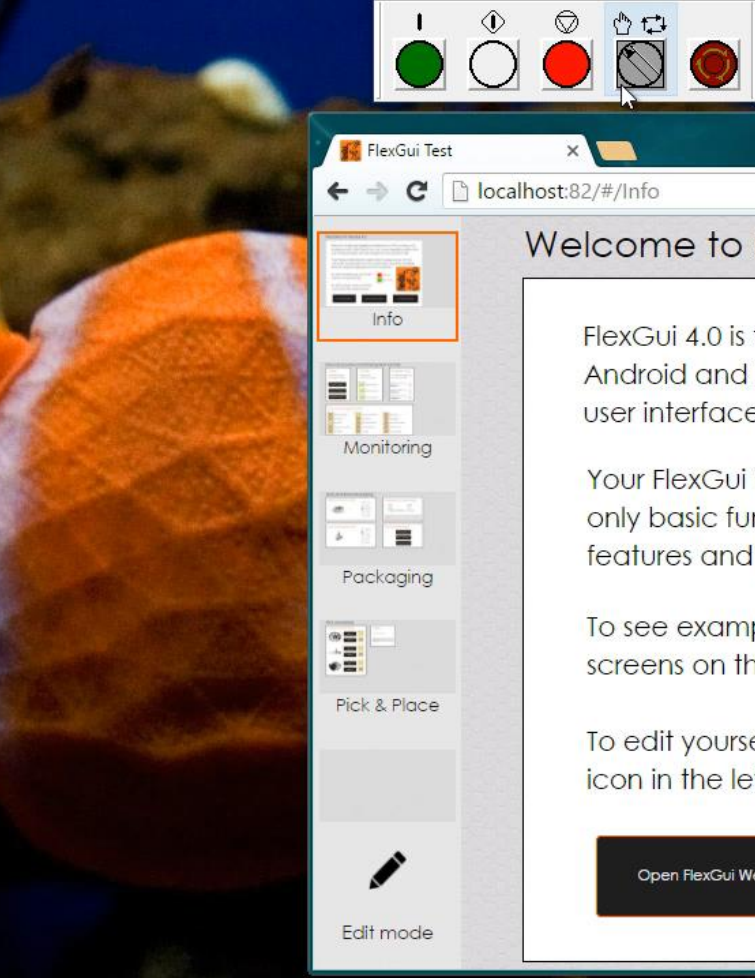

#### Welcome to FlexGui 4.0

FlexGui 4.0 is the latest graphical interface from PPM running on PC, Android and iOS. With FlexGui you can create beautiful and intuitive user interfaces easily, that are adapted to any operator's skill.

Your FlexGui is the Industrial version that is open-source, but has only basic functionality. For more information about the available

features and packages please visit our website.

To see examples tap one of the screens on the left side.

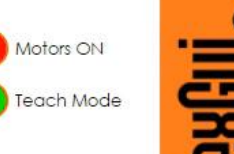

To edit yourself, click on the Pen icon in the left bottom corner.

**Open FlexGui Website** 

Open User Documentation

Go To The First Example

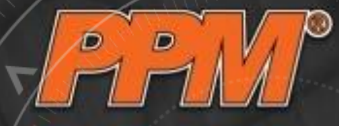

### Demo 2 – Building a Factory Screen

|                    | Demo mode                                            |
|--------------------|------------------------------------------------------|
| New Screen         | Select screen type<br>Normal screen<br>Normal screen |
| <b>F</b> olit mode |                                                      |
|                    |                                                      |

- Simplified Overview
  - Devices, Cameras
  - Fences, Obstacles, etc.
- Shortcuts to screens
- Customizable
- Adding a new device takes a second

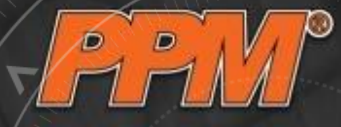

### Demo 2 – Place robots or other devices

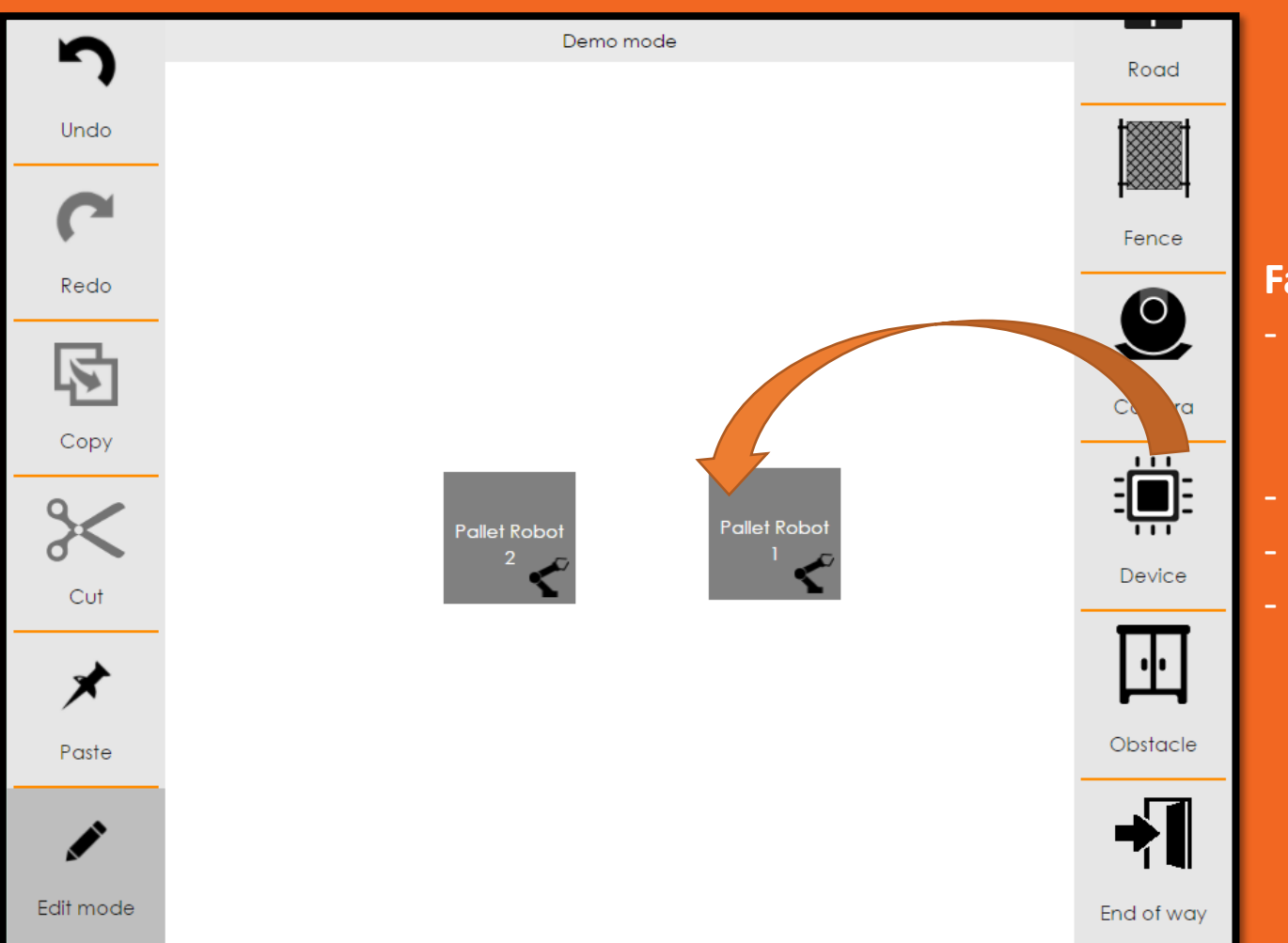

- Simplified Overview
  - Devices, Cameras
  - Fences, Obstacles, etc.
- Shortcuts to screens
- Customizable
- Adding a new device takes a second

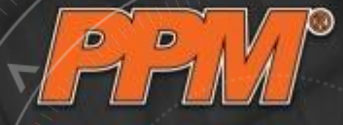

### Demo 2 – Set up the screen links

| 5                    |            | Demo m        | ode            |               |        |
|----------------------|------------|---------------|----------------|---------------|--------|
| Properties of Device | e          |               |                |               | ×      |
| Angle                | 0          |               |                |               |        |
| Color                | #000000    |               |                | Pick          | T      |
| F Enabled            | true       |               |                |               |        |
| Font color           | #FFFFFF    |               |                | Pick          |        |
| lcon                 | Robot      |               |                | •             | ra –   |
| Тор                  | 343        |               |                |               |        |
| Left                 | 211        |               |                |               | - E    |
| Screen link          | New Scr    | een           |                | •             |        |
| Text                 | Pallet Rol | pot 2         |                |               |        |
| Send to bac          | k          | Send backward | Bring to front | Bring forward |        |
| Foste                |            |               |                | Save Cancel   | cle    |
|                      |            |               |                | -             |        |
|                      |            |               |                | End           | of way |

- Simplified Overview
  - Devices, Cameras
  - Fences, Obstacles, etc.
- Shortcuts to screens
- Customizable
- Adding a new device takes a second

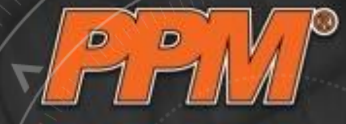

### Demo 2 – Place obstacles

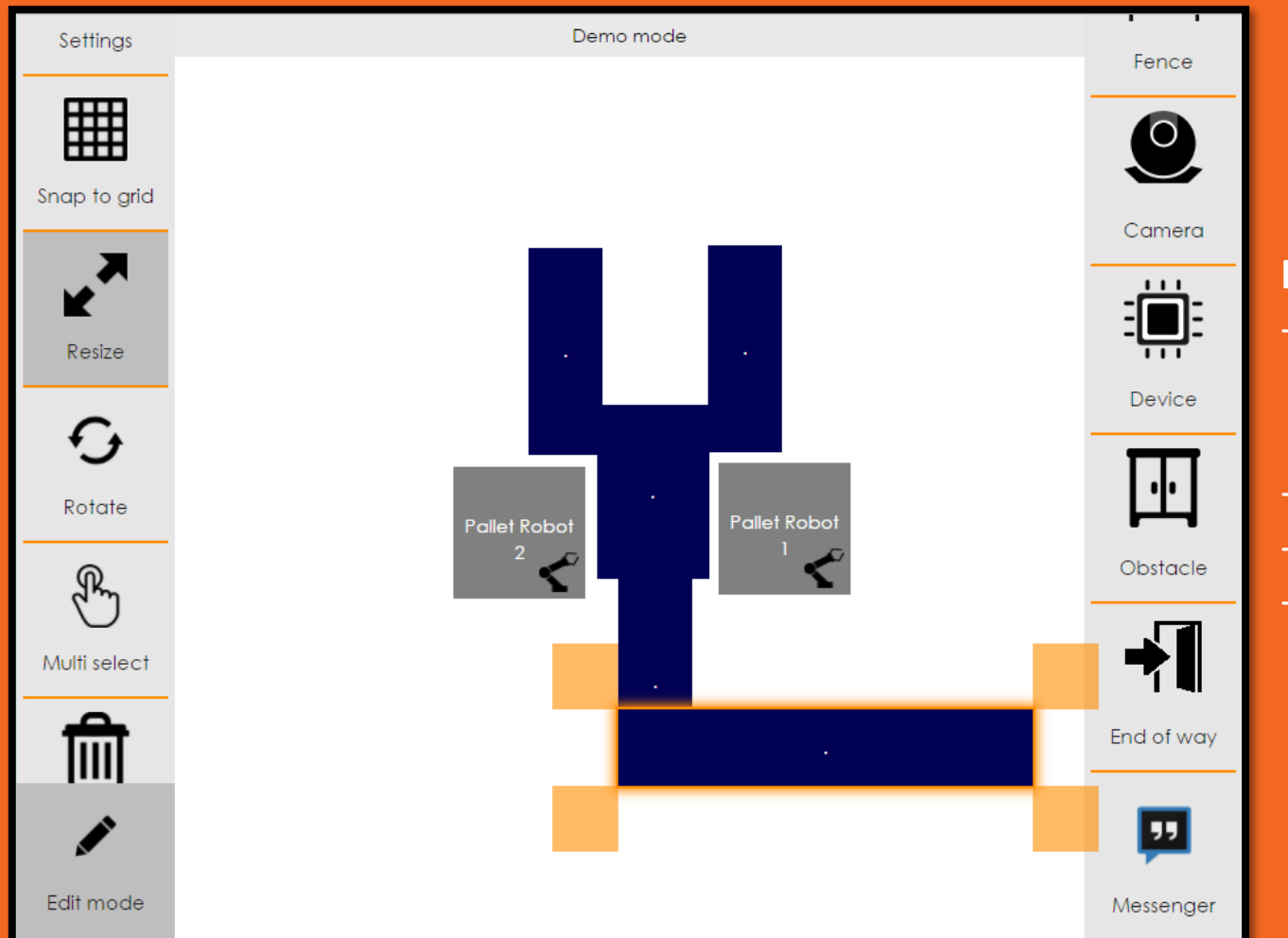

- Simplified Overview
  - Devices, Cameras
  - Fences, Obstacles, etc.
- Shortcuts to screens
- Customizable
- Adding a new device takes a second

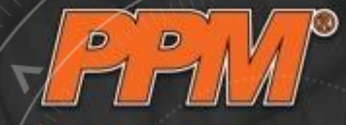

### Demo 2 – Draw the fences

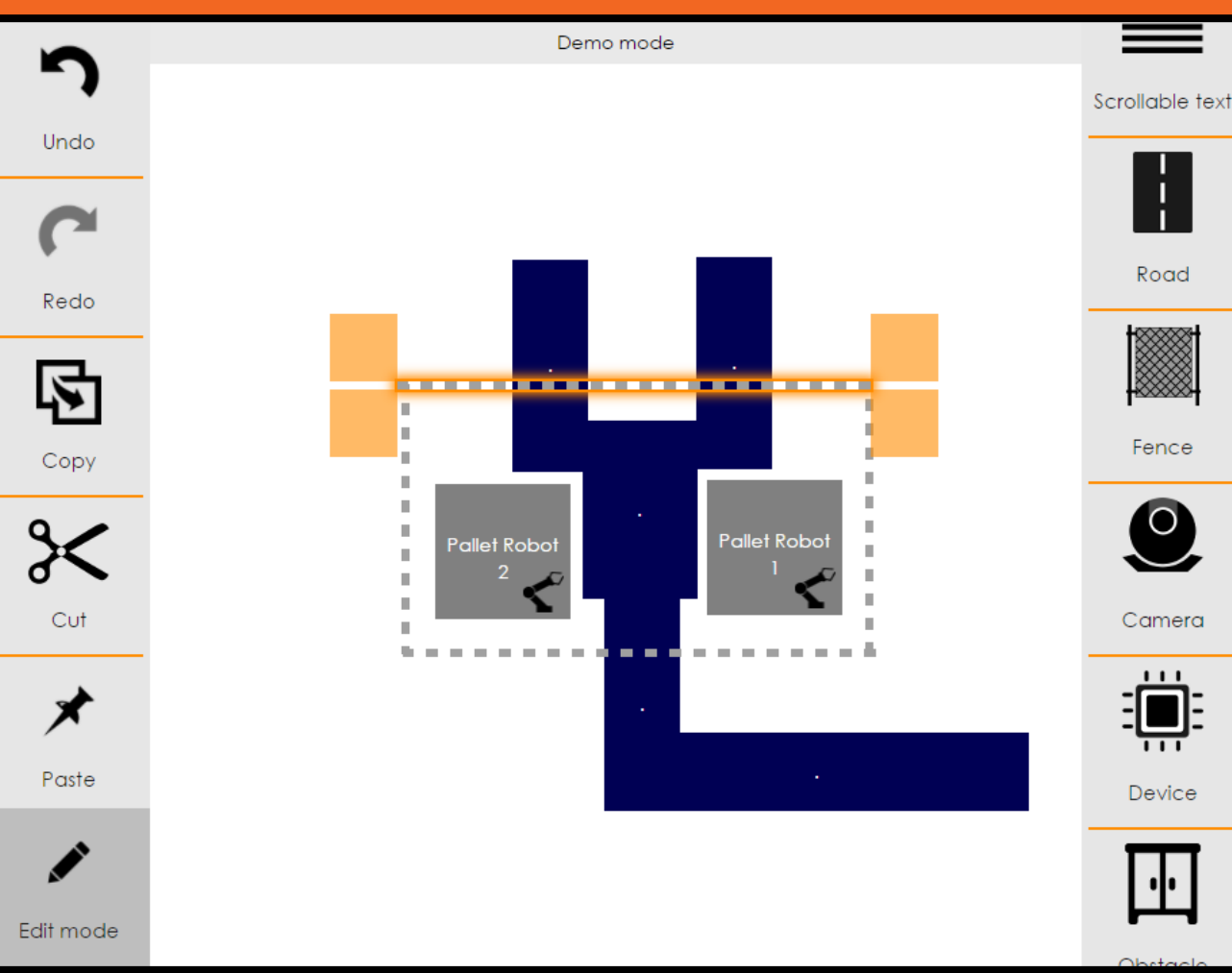

- Simplified Overview
  - Devices, Cameras
  - Fences, Obstacles, etc.
- Shortcuts to screens
- Customizable
- Adding a new device takes a second

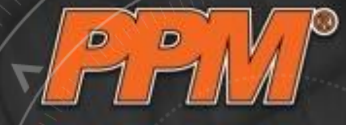

### Demo 2 – Adding cameras

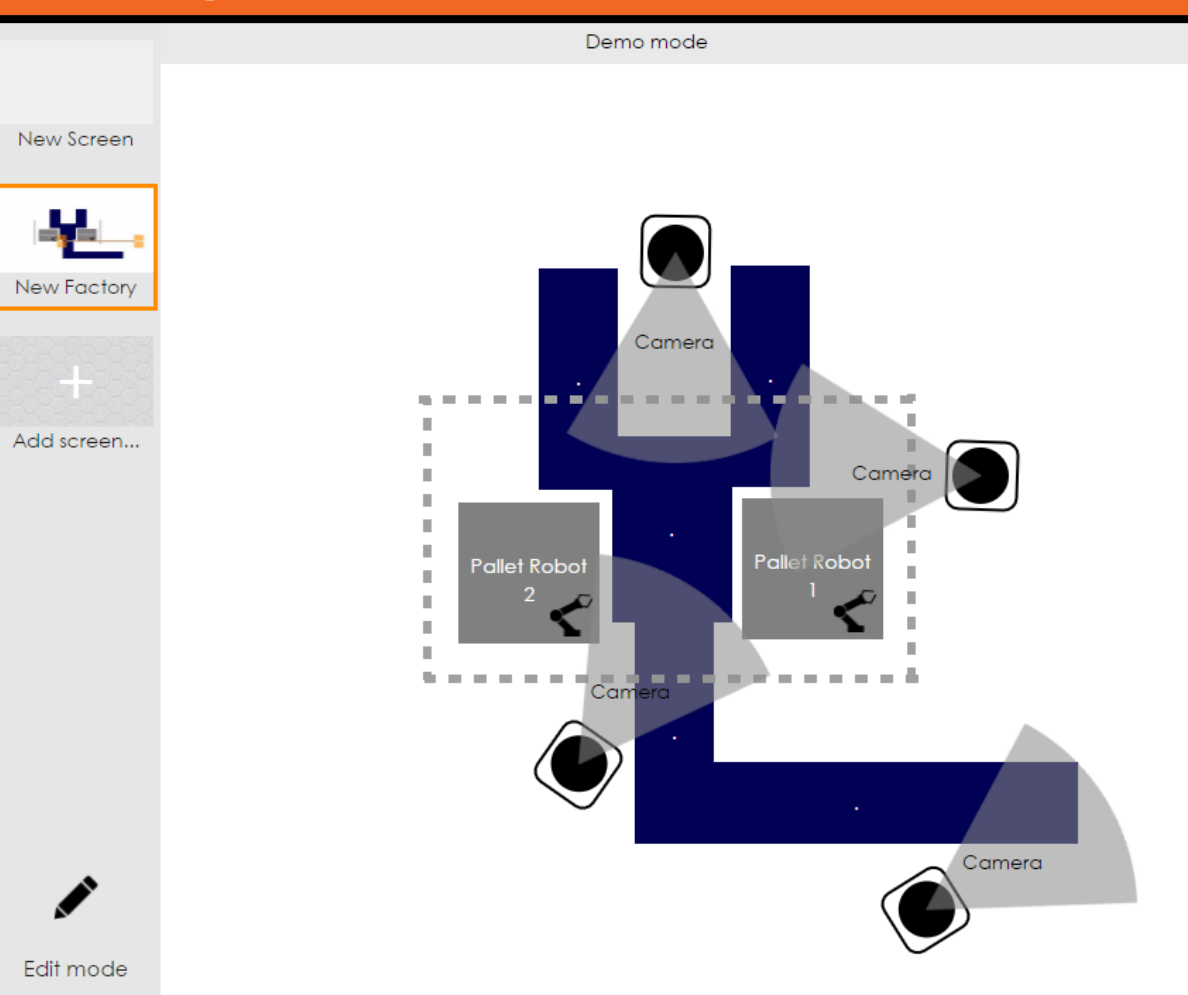

- Simplified Overview
  - Devices, Cameras
  - Fences, Obstacles, etc.
- Shortcuts to screens
- Customizable
- Adding a new device takes a second

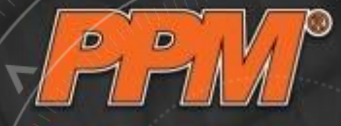

# Demo 3 – Scriptable Alarm Definition

| 📓 *c:\FlexGui\FlexGui_3\src\FlexGuiNode\build-FlexGuiNode-Desktop_Qt_5_5_1_MSVC2013_32bit-Release\release\alarms.js - Notepad++ — 🛛 🗙          |
|----------------------------------------------------------------------------------------------------|
| <u>File Edit Search View Encoding Language Settings Macro Run Plugins Window ?</u> X                                                           |
| 3 🗁 🖶 🖻 🕞 🕞 📥   ¼ 👘 🛅   ⊃ C   m ½   3 < <   5 = 1 I I I I I I I I I I I I I I I I I I                                                          |
| 😑 cameras ini 🔀 🔚 flexGuiNode ini 🗶 🔚 alamos ini 🗶 🔚 config ini 🗶 🔚 fghtlatex.cfg 🗶 🔚 ISS01.test 🗶 🔚 ISS02.test 🗵 🔚 config ini 🗶 🔚 alamos is 🗵 |
| 1 //Provided variables are:                                                                                                    |
| 2 // string topic: the name of the topic                                                                                                    |
| 3 // Object data: the object sent as topic message                                                                                             |
| <pre>4 //Return format is {severity: 1, message: "default"}</pre>                                                                              |
| 5 //If the returned value is null, it will be ignored.                                                                                         |
| 6                                                                                                    |
| 7 [if (topic == "/FlexGui/Variables/SafetyPlug") {                                                                                             |
| <pre>8 if (data.value == 0)</pre>                                                                                                    |
| 9 return { severity: 3, message: "Someone entered the cell." };                                                                                |
| 10 else                                                                                                    |
| 11 return null;                                                                                                    |
| 12 4                                                                                                    |
| 13 = else if (topic == "/FlexGui/Variables/MotorsOnLamp") {                                                                                    |
| <pre>14 return { severity: 2, message: "Motors were turned " + (data.value == "1" ? "on" : "off") + "." };</pre>                               |
| 15 4                                                                                                    |
| 16 = else if (topic == "/FlexGui/Variables/InPlaybackMode") {                                                                                  |
| <pre>17 return { severity: 2, message: "Playback mode was turned " + (data.value == "1" ? "on" : "off") + "." };</pre>                         |
| 18 L}                                                                                                    |
| <pre>19 else if (topic == "/FlexGui/Variables/EStop") {</pre>                                                                                  |
| 20 if (data.value == 0)                                                                                                    |
| 21 return { severity: 3, message: "The emergency stop was pressed." };                                                                         |
| 22 else                                                                                                    |
| 23 return null;                                                                                                    |
| 24 -}                                                                                                    |
| 25 else                                                                                                    |
| <pre>26 return { severity: 3, message: "Not specified: " + topic };</pre>                                                                      |
| 27                                                                                                    |
| JavaScript file length : 933 lines : 27 Ln : 3 Col : 50 Sel : 0   0 UNIX UTF-8 INS                                                             |

#### **Custom Scripts**

- Full JavaScript logic
- Kept simple
- Combine parameters

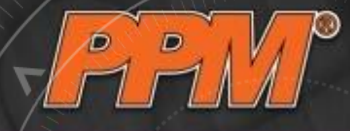

### Demo 3 – FG ExpertSite Multiple Factory Management

| 🕬 FlexGui Expert Site 🗙 |                                                                                                    | Bálint 🗕 🗆 🗙                                                                                                    |
|-------------------------|----------------------------------------------------------------------------------------------------|----------------------------------------------------------------------------------------------------|
| ← → C 🗋 localhost/Exp   | ertSite.Auth/#/                                                                                                    | 오루☆ 🗘 🜔 😒 🖉 🖉 🗩 =                                                                                                    |
| ExpertSite<br>FlexGui   |                                                                                                    | Logged in: admin2 Manage Log off                                                                                                    |
| ONLINE FACTORIES (0)    |                                                                                                    | LOGGED IN AS: ADMIN2                                                                                                    |
| OFFLINE FACTORIES (6)   | XY Factory alerts<br>Last alarm: 4 months ago                                                                                                 | Contacts                                                                                                    |
|                         | 2016.03.03. 00:00:00 XY Factory                                                                                                    | HISTORY                                                                                                    |
| XY Factory 🔲 🖉 🌥        | Broken arm           2016.04.02.00:000         XY Factory                                                                                     | normalUser1                                                                                                    |
| iVAR 2 🔳 🔗 🕿            | 2016.05.02.00:00:00 XY Factory<br>Path not found<br>2016.05.05.00:00:00 XY Factory                                                            | nii<br>normalUser2<br>Hello, admin                                                                                                    |
| ivar 3 🔳 🔗 🕿            | Path not found                                                                                                    |                                                                                                    |
| ivar 4 🔳 🖉 🕿            | Partner: normalUser2 Partner: normalUser1                                                                                                    | MESSAGES                                                                                                    |
| IvarBaby 🗉 🔗 🕿          |                                                                                                    | admin2 29 minutes ago                                                                                                    |
| testAlarmNode  🗐 🔗 🕿    | admin2     33 minutes ago       Hi, how can I help you?     Admin2       normalUser2     29 minutes ago       Hello, admin     29 minutes ago | HE CONTRACTOR OF A CONTRACTOR OF A CONTRACTOR OFTA CONTRACTOR OFTA |
|                         | Edit                                                                                                    |                                                                                                    |

#### Widget System

- Factories
- Alarms
- Multimedia Messages

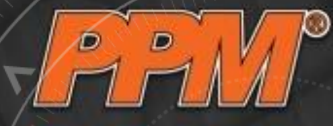

### Demo 3 – Diverse Alarm Possibilities

Push Messages

#### SMS messages

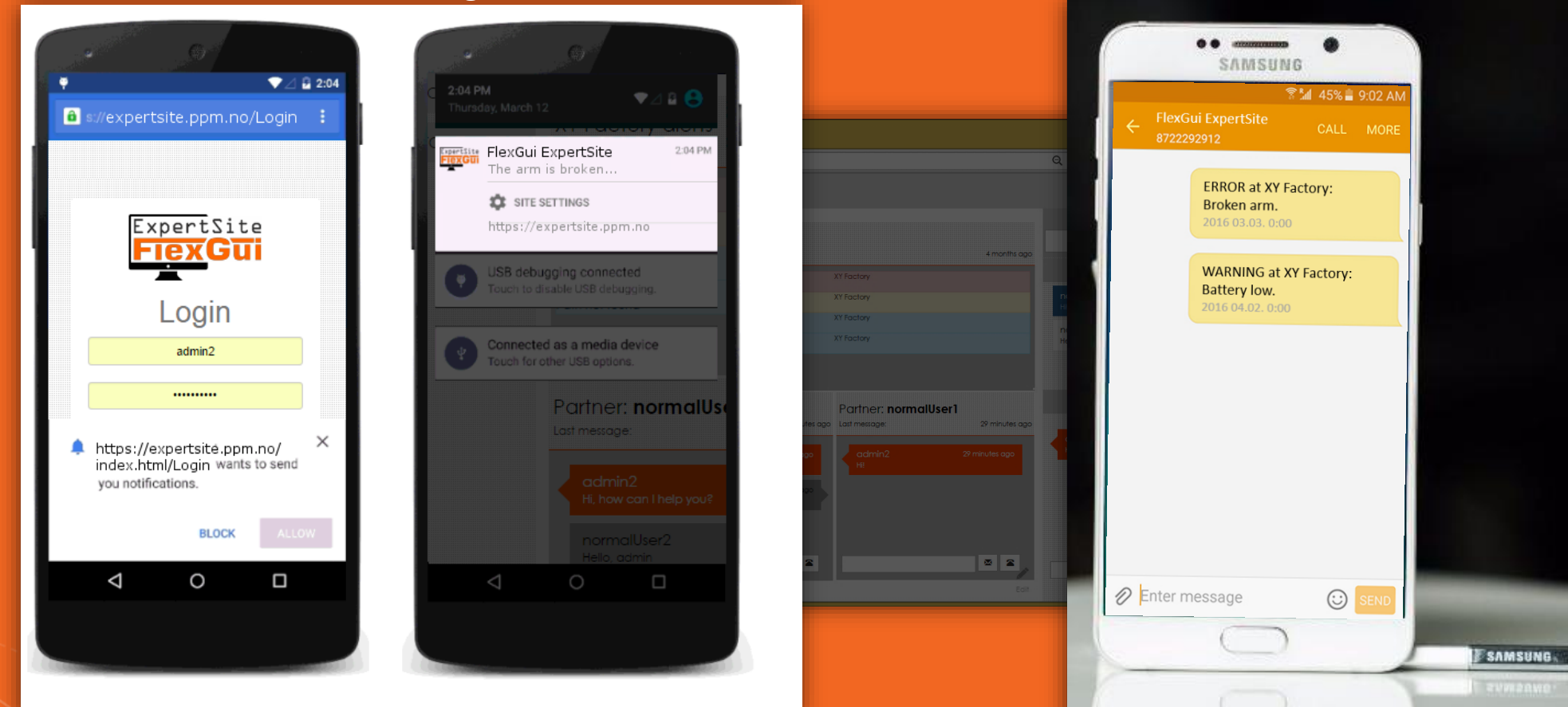

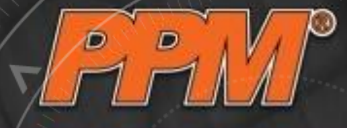

# Demo 3 – Inspect the problem

#### **Remote Access**

- **Over VPN**
- All device variables
- Camera images
- History Mode

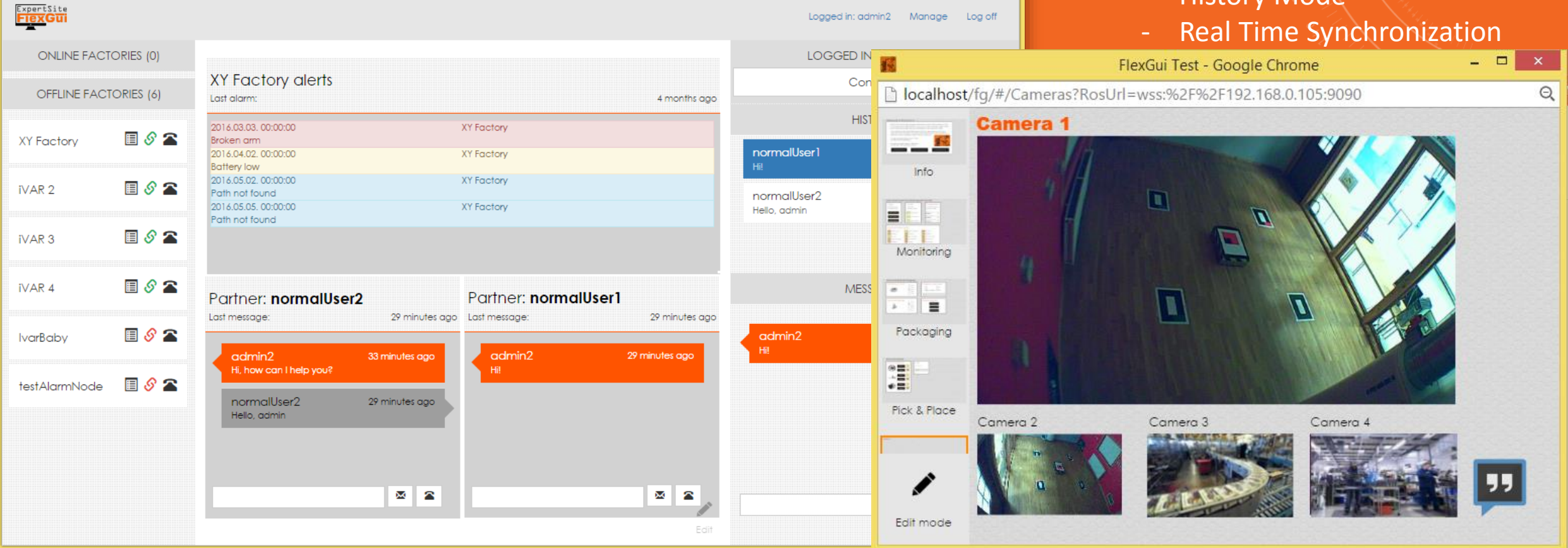

Bálint 💶 🗆 🗙

Q ♥ ☆ 3 () (S) Ø Ø @ ● =

INVITE FlexGui Expert Site

X

← → C □ localhost/ExpertSite.Auth/#/

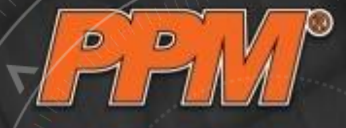

# Demo 3 – Prepare a solution

#### **Remote Access**

- Over VPN
- All device variables
- Camera images
- History Mode

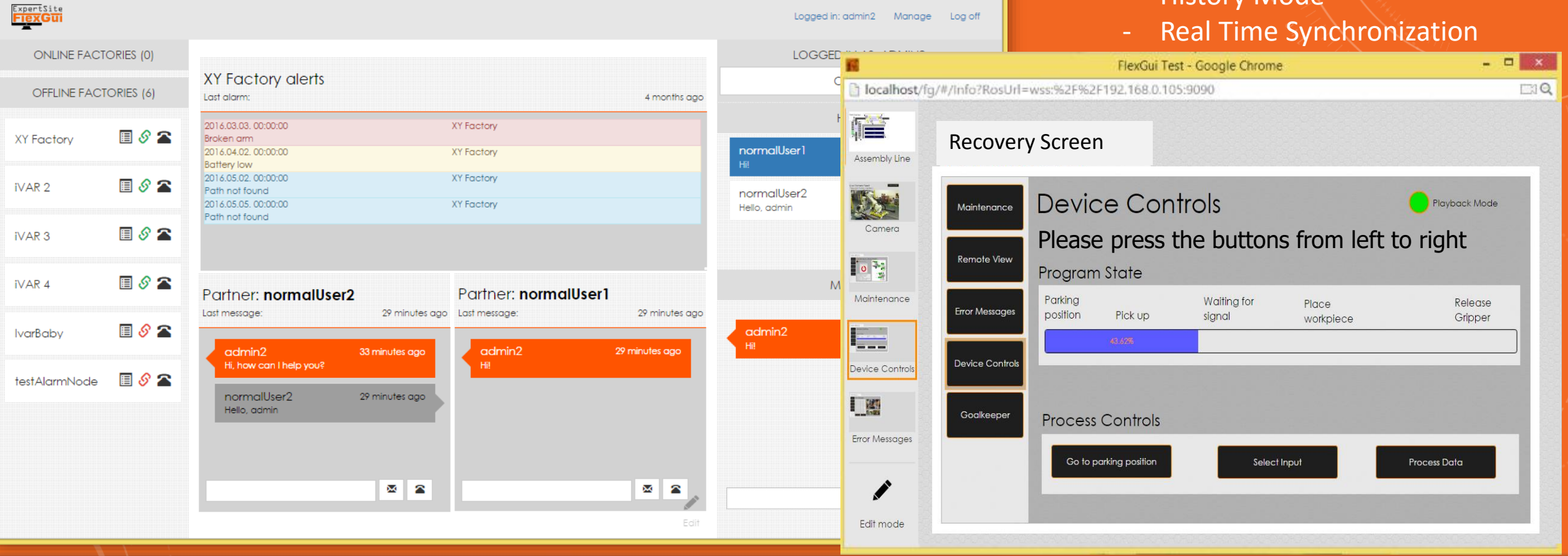

Bálint 💶 🗆 🗙

९ 🕈 📩 🜔 🕃 🖄 🕼 🙆 😕 😑

#view FlexGui Expert Site

X

← → C D localhost/ExpertSite.Auth/#/

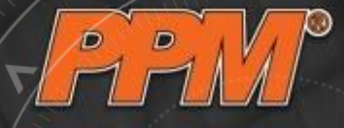

# Demo 3 – Wait for the call

#### **Remote Access**

- **Over VPN**
- All device variables
- Camera images
- History Mode
- **Real Time Synchronization**

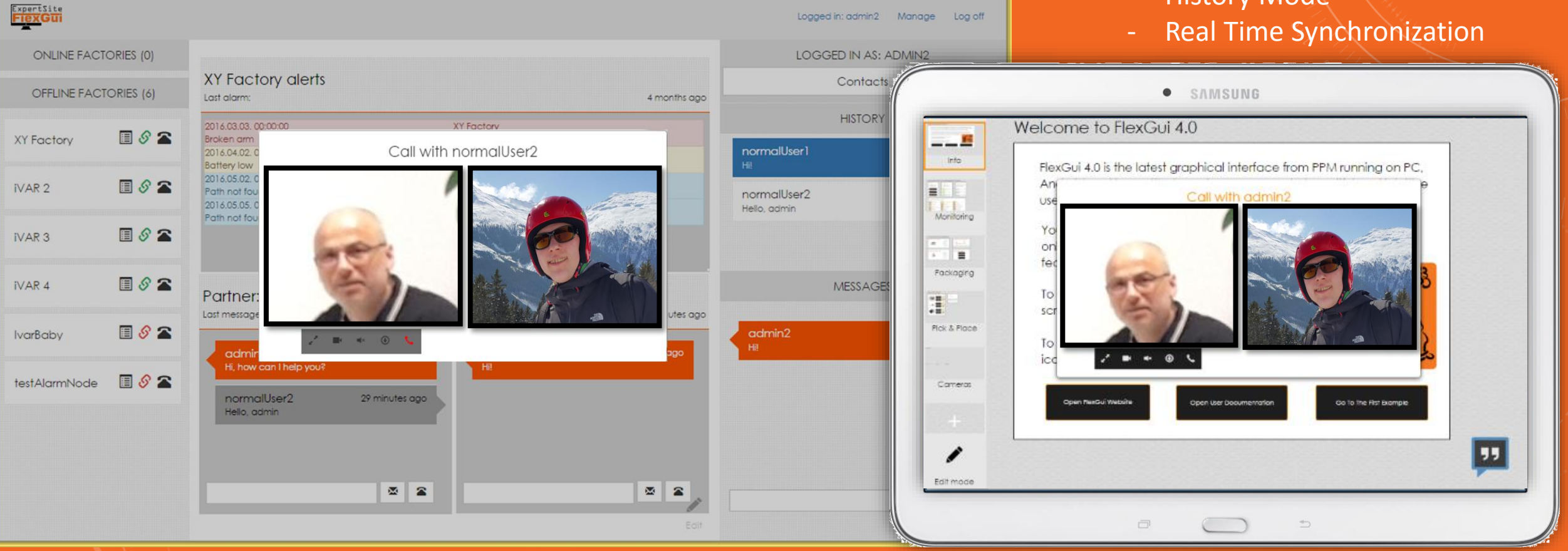

Bálint 💶 🗆 🗙

Q ¶☆ ♣ () ⑤ Ø Ø Ø ● =

IN FlexGui Expert Site

×

→ C 🗋 localhost/ExpertSite.Auth/#/

![](_page_32_Picture_1.jpeg)

### Demo 3 – Amaze the customer with 5s response time

![](_page_32_Figure_3.jpeg)

08 October, 2016

![](_page_33_Picture_1.jpeg)

### FlexGui 4.0 – case setup

<u>level 0</u>: Multi-factory monitoring and control

(example; View status of factories, remote control, contact the local operator (audio, video, text))

Only 1 button press!

| ₹M⊀                  |                                                                                                    |                          |                        |
|----------------------|----------------------------------------------------------------------------------------------------|--------------------------|------------------------|
| ONLINE IVARS (0)     | Knowledge base                                                                                                    | LOGGED IN                | AS: EXPERTUSER         |
| OFFLINE IVARS (9)    |                                                                                                    | Co                       | ontacts                |
| Circine in the light | apareti el monomolio -                                                                                                    | H                        | STORY                  |
| Test iVAR            | Aliquam fincidunt mauris eu risus.                                                                                                    | killbill                 | e                      |
| ⁰∟. ∎≊               | Lorem (psum dalor sit amet, consectetuer adipiscing elit, Donec adio, Quisque valutpat mattis eros, Nullam malesuada erat ut turpis, Suspendisse urna nibh, viverra non, semper suscipit, posuere a, pede.  |                          |                        |
| 0                    | Aliquam fincidunt mauris eu risus.                                                                                                    | ivarUser<br>Thanks great | 0                      |
|                      | Lorem (psum dolor sit amet, consecteduer adipiscing elli. Donec odio, Quique volutpat mattis eros, Nullam malesuada erat ut turpis. Suspendisse uma nibh, viverra non, semper suscipit, posuere a, pede.    | atom.anti                | Θ                      |
|                      | Aliquam fincidunt mauris eu risus.<br>Larem issum datar it amet, consecteture adiakcina ell. Donec adio, Quique valutaat matis eros, Nullem malesuada erat ut turais. Suspendise umo nibb, vivera non.      | ME                       | SSAGES                 |
| George Washington    | semper suscipit, possere a, pede.                                                                                                    | expertUser<br>HHollo     | less than a minute ago |
| Canada Vitan         | Lorem ipsum delar sit amet, consecteiver adipticing elli. Donec adia, Quisque volutpat mattis eros, Nullam malesuada erat ut turpis, Suspendisse uma nibh, viverra non.<br>semper succific, pouree a, pade. |                          |                        |
|                      | Aliquam fincidunt mauris eu risus.                                                                                                    |                          |                        |
|                      | Lorem (psum dolor sit amet, consectatuer adipiticing elit. Donec adio, Guisque volutpat mattis eros, Nullam malesuada erat ut turpis. Suspendisse uma nibh, viverra non, semper suscipit, posuere a, pede.  |                          |                        |
| ⊘□. ∃≈               |                                                                                                    |                          |                        |
| Hannibal Barca       |                                                                                                    |                          |                        |
| ⊘∎. ≣≊               |                                                                                                    |                          |                        |
| F                    |                                                                                                    | Enter message            | 2                      |

![](_page_33_Picture_7.jpeg)

08 October, 2016

![](_page_34_Picture_1.jpeg)

### FlexGui 4.0 – case setup

### • level i: Factory monitoring and control

(example; View status of the factory and get access to any device by double click on the icon)

![](_page_34_Figure_5.jpeg)

![](_page_35_Picture_1.jpeg)

### FlexGui 4.0 – case setup

### • level ii: Device monitoring and control

(example; View status and manufacturing data of one of the robots in the production)

![](_page_35_Picture_5.jpeg)

![](_page_35_Picture_6.jpeg)

![](_page_36_Picture_1.jpeg)

### FlexGui 4.0 – case setup

### • level ii: Device monitoring and control

(example; View the current status of the robot program being executed)

| Maintenance     | Device           | Control            | 8                  |                    | *               |
|-----------------|------------------|--------------------|--------------------|--------------------|-----------------|
| Remote Control  | Program          | State              |                    |                    | Playback Mode   |
| Error Messages  | Parking position | Pick up            | Waiting for signal | Place<br>workpiece | Release Gripper |
| Device Controls |                  | 30.05              |                    |                    |                 |
| Costlorper      | Process          | Controls           |                    |                    |                 |
|                 | 6.4              | a parking position | 544                | al hand a          | Process Data    |

![](_page_36_Picture_6.jpeg)

![](_page_37_Picture_1.jpeg)

### FlexGui 4.0 – case setup

### • level ii: Device monitoring and control

(example; View / playback error messages and synchronous video from the production)

![](_page_37_Picture_5.jpeg)

![](_page_37_Picture_6.jpeg)

![](_page_38_Picture_1.jpeg)

### FlexGui 4.0 – case setup

### • <u>level iii</u>: Device operation – std interface

(example; Safe remote monitoring / operation of the robot to assist the local operatorduction)

| NACHI SRA210-1                                                                      |                                                                                                    |                                                                                                    |  |
|-------------------------------------------------------------------------------------|----------------------------------------------------------------------------------------------------|----------------------------------------------------------------------------------------------------|--|
| Maintenance<br>Resource Controls<br>Error Messages<br>Denice Controls<br>Confineger | Control      Control      Control | X       X       RX       RX+         Y-       Y+       R/+       RY+         Z-       Z+       RZ-       R2+         P       7       8       9       9         P       7       8       9       9         P       7       8       9       9         P       7       8       9       9         P       7       8       9       9         P       7       8       9       9         P       7       8       9       9         P       7       8       9       9       9         P       7       8       9       9       9         P       7       8       9       9       9         P       7       8       9       9       9         P       7       8       9       9       9       9         P       7       8       9       9       9       9       9         P       7       8       9       9       9       9       9       9       9         P       8       8 |  |

![](_page_39_Picture_1.jpeg)

### FlexGui 4.0 – case setup

### • level iii: Device operation – FlexGui interface

(example; Programming and operating the robot by FlexGui)

![](_page_39_Picture_5.jpeg)

![](_page_40_Picture_1.jpeg)

### FlexGui 4.0 licenses

![](_page_40_Figure_3.jpeg)

![](_page_40_Picture_4.jpeg)

![](_page_41_Picture_1.jpeg)

# How to get FlexGui 4.0?

- Homepage: <u>www.ppm.no/flexgui4-Home</u>
  - Product description, documentation, on-line trial
- ROS: github.com/ros-industrial/flexgui industrial
  - Open source download

![](_page_41_Picture_7.jpeg)

Sophistication through simplicity

![](_page_42_Picture_1.jpeg)

### Contact information

![](_page_42_Picture_3.jpeg)

### Laszlo Nagy

Head of Software Development

PPM AS Leirfossveien 27 NO-7038 Trondheim Norway

Phone: +47 73 96 50 50 Email: laszlo.nagy@ppmas.no

www.ppm.no

![](_page_42_Picture_9.jpeg)

![](_page_43_Picture_1.jpeg)

### **Contact Information**

![](_page_43_Picture_3.jpeg)

**Trygve Thomessen** 

Managing director / Professor

PPM AS Leirfossveien 27 NO-7038 Trondheim Norway

Phone: +47 73 96 50 50 Email: tth@ppm.no

www.ppm.no

![](_page_43_Picture_9.jpeg)

![](_page_43_Picture_10.jpeg)